## ②操作手順(発注情報閲覧、入札公告等ファイルのダウンロード)

## 【コンサル用】

・入札公告日は、原則金曜日で、その日の午前9時から発注情報等を公開しています。

(1) 公社電子入札のホームページを開く

ブラウザを起動し、以下のホームページより公社「電子入札」を開いてください。

URL http://www.osaka-kousha.or.jp/bidding/index.html

(2)入札情報公開システムのトップページを開く

電子入札のページより「入札情報公開システム」をクリックし、入札情報公開システムのトップページ 「入札情報公開サービス」へ遷移してください。

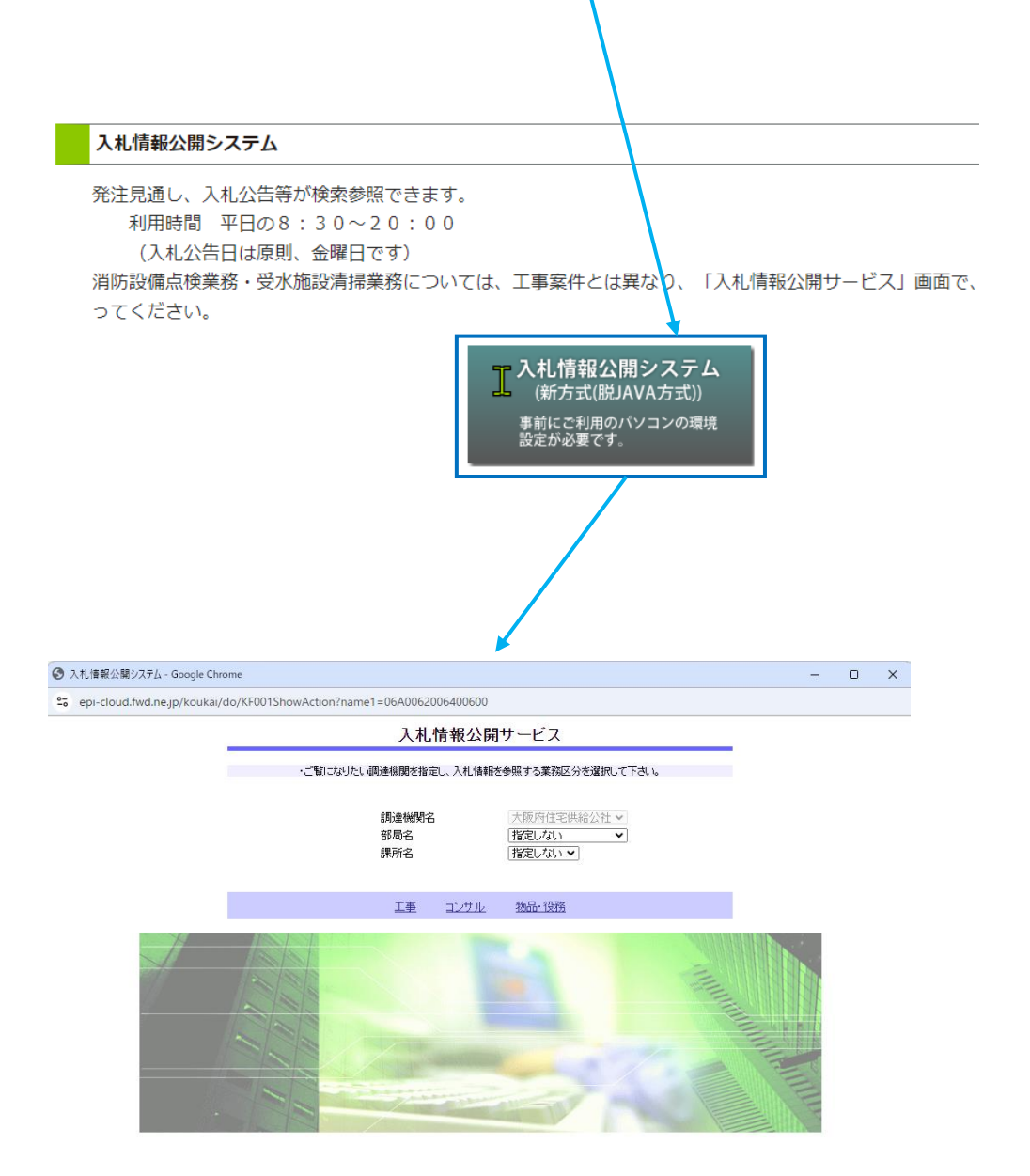

(3)「入札情報の閲覧」画面を開く

入札情報公開システムのトップページ、「入札情報公開サービス」画面より「コンサル」をクリックし、「**入札情報の閲覧**」画面へ遷移してください。

※建築一式、塗装、電気、管、造園、土木一式、防水等の保全工事の人札情報については、

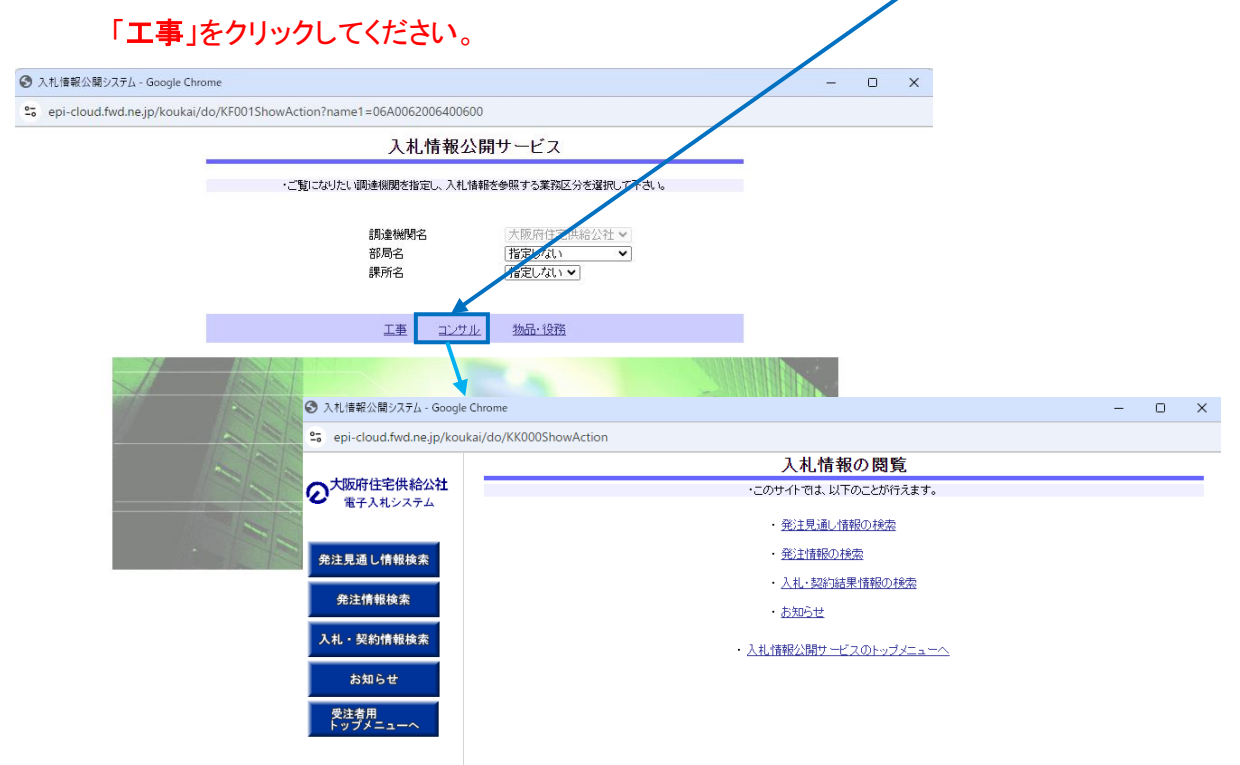

(4)「発注見通し情報検索」を開く

「入札情報の閲覧」画面より「発注情報(の)検索」をクリックし、「発注情報検索」画面へ遷移し てください

| I 入礼情報公開システム - Google Chrome                                                                                                    |                                                                                                    |                                                                                                    |                          |                                                                                                    | -                                   |                  |                     |
|----------------------------------------------------------------------------------------------------|----------------------------------------------------------------------------------------------------|----------------------------------------------------------------------------------------------------|--------------------------|----------------------------------------------------------------------------------------------------|-------------------------------------|------------------|---------------------|
| epi-cloud.fwd.ne.jp/koukai/do/KK000Shov                                                                                                    | wAction                                                                                                    |                                                                                                    |                          |                                                                                                    |                                     |                  |                     |
|                                                                                                    |                                                                                                    | 入札性                                                                                                    | 青報の閲覧                    |                                                                                                    |                                     |                  |                     |
| 大阪府住宅供給公社                                                                                                    |                                                                                                    | ・このサイトでは、                                                                                                    | 以下のことが行えます。              |                                                                                                    |                                     |                  |                     |
| RTARSATA                                                                                                    |                                                                                                    | • 発注見通                                                                                                    | し情報のお言い                  |                                                                                                    |                                     |                  |                     |
| 発注見通し情報検索<br>発注情報検索                                                                                                    |                                                                                                    | · 発注情報<br>- <u>入れ</u> : 会<br>- お知らせ                                                                                                    | ①検索<br>900本184004大会      |                                                                                                    |                                     |                  |                     |
| 入札・契約情報検索                                                                                                    |                                                                                                    | <ul> <li>込むして、</li> <li>入札:情報公開サ</li> </ul>                                                                                                    | ービスのトップメニュー              | 2                                                                                                    |                                     |                  |                     |
|                                                                                                    | - Channa                                                                                                    | ×                                                                                                    |                          |                                                                                                    |                                     |                  |                     |
| 受注者用<br>トップメニュー                                                                                                    | e Chrome                                                                                                    |                                                                                                    |                          |                                                                                                    |                                     | -                | 0 /                 |
| epi-cloud.twd.ne.jp/kou                                                                                                    | ikai/do/KK000Show/                                                                                                    | Action                                                                                                    |                          |                                                                                                    |                                     |                  |                     |
|                                                                                                    |                                                                                                    |                                                                                                    | The 3.3 - 4              | + +0.10 ==                                                                                                    |                                     |                  |                     |
| ★ 大阪府住宅供給公社                                                                                                    |                                                                                                    |                                                                                                    | 発注性                      | 青報検索                                                                                                    |                                     |                  |                     |
| ○     大阪府住宅供給公社     電子入れシステム                                                                                                    |                                                                                                    |                                                                                                    | 発注忄                      | 青報検索                                                                                                    |                                     | 读示               | 117                 |
| ⑦     大阪府住宅供給公社<br>電子入札システム          電子入札システム                                                                                                    | <b>a</b> têt                                                                                                    | 地学に対して                                                                                                    | 発注↑                      | <b>おお検索</b>                                                                                                    |                                     | 検索               | クリア                 |
| 大阪府住宅供給公社<br>電子入札システム                                                                                                    | 武規則     年度     入札方式                                                                                                    | 指定しない ▼                                                                                                    | 発注↑                      | 青報検索<br>パスワード制限<br>案件区分                                                                                                    | 指定しない ▼                             | 検索               | - <u>クリア</u>        |
| 大阪府住宅供給公社<br>電子入札システム                                                                                                    | <ul> <li>説明</li> <li>年度</li> <li>入札方式</li> <li>工種</li> </ul>                                                                                    | <ul> <li>指定しない ▼</li> <li>指定しない</li> <li>指定しない</li> </ul>                                                                                                    | 発注†<br>                  | 青報検索<br>バスワード制限<br>案件区分                                                                                                    | 指定しない ▼ 指定しない ▼                     | 使索               | クリア                 |
| 大阪府住宅供給公社<br>電子入札システム 免注見通し情報検索 免注情報検索                                                                                                    | <ul> <li>ごうかい</li> <li>年度</li> <li>入札方式</li> <li>工種</li> <li>工事名</li> </ul>                                                                     | 指定しない ><br>指定しない ><br>指定しない >                                                                                                    | 発注†<br>、                 | 青報検索<br>バスワード制限<br>案件区分                                                                                                    | 指定しない <b>・</b>  <br> 指定しない <b>・</b> | <b>検索</b><br>を含む | לעל                 |
| 大阪府住宅供給公社<br>電子入札システム 免注見通し情報検索 免注情報検索                                                                                                    | 説明           年度           入札方式           工種           工事名           契約管理番号                                                                      | <br>指定しない ▼<br>指定しない<br>指定しない<br>*<br>を<br>しない<br>・<br>・<br>・<br>・<br>・<br>・<br>・<br>・<br>・<br>・<br>・<br>・<br>・                                                                                                    | 発注↑<br><br>]<br><br>jk含む | 青報検索<br>バスワード制限<br>案件区分<br>工事場所                                                                                                    | 搭定しない ✔<br>搭定しない ✔                  | <b>検索</b><br>を含む | <u>クリア</u><br>を含む   |
| 大阪府住宅供給公社<br>電子入札システム 発注見通し情報検索 先注情報検索 入札・契約情報検索                                                                                                    | 説明           年度           入札方式           工種           工事名           契約管理番号           葉種及び等級                                                     | <ul> <li>指定しない ×</li> <li>指定しない</li> <li>指定しない</li> <li>×</li> <li></li> <li></li>     &lt;</ul> | 発注↑<br>、<br>]<br><br>[   | 青報検索<br>バスワード制限<br>案件区分<br>工事場所                                                                                                    | 指定しない ♥<br> 指定しない ♥<br>             | <b>検索</b><br>を含む | - <b>クリア</b><br>を含む |
| 大阪府住宅供給公社<br>電子入札システム 発注見通し情報検索 先注情報検索 入札・契約情報検索 た知らせ                                                                                                    | 説明           年度           入札方式           工庫名           契約管理番号           葉種及び等級           日付                                                     | 指定しない<br>指定しない<br>指定しない<br>が<br>、<br>、<br>、<br>、<br>、<br>、<br>、<br>、<br>、<br>、<br>、<br>、<br>、                                                                                                    | 発注↑<br>                  | 青報検索<br>パスワード制限<br>案件区分<br>工事場所<br>2000                                                                                                    | 指定しない▼<br>指定しない▼                    | 検索<br> を含む       | <u>クリア</u><br>を含む   |
| <ul> <li>大阪府住宅供給公社<br/>電子入札システム</li> <li>発注見通し情報検索</li> <li>先注情報検索</li> <li>入札・契約情報検索</li> <li>お知らせ</li> </ul>                                           | <ul> <li>一般明</li> <li>年度</li> <li>入札方式</li> <li>工種</li> <li>工事名</li> <li>契約管理番号</li> <li>菜種及び等級</li> <li>日付</li> <li>期間</li> </ul>              | 指定しない       指定しない       指定しない       第定しない       第定しない       第定しない       第定しない       第定しない       第定しない                                                                                                    | 発注↑<br>                  | <b>「</b> 秋検索<br>パスワード制限<br>案件区分<br><b>Ⅰ本場所</b><br>2000                                                                                                    | 指定しない▼ 指定しない▼                       | <b>検索</b><br>た含む | クリア<br>を含む          |
| <ul> <li>大阪府住宅供給公社<br/>電子入札システム</li> <li>免注見通し情報検索</li> <li>免注情報検索</li> <li>先注情報検索</li> <li>入札・契約情報検索</li> <li>お知らせ</li> <li>受注意用<br/>トップチューへ</li> </ul> | <ul> <li>一酸明</li> <li>年度</li> <li>入札方式</li> <li>工種</li> <li>工事名</li> <li>契約管理番号</li> <li>業種及び等級</li> <li>日付</li> <li>期間</li> <li>表示順</li> </ul> | 指定しない マ       指定しない       指定しない       第定しない       第定しない       第定しない       東新日マ       東新日マ       東新日マ       東新日マ                                                                                                    | 発注↑<br>                  | 「叔 校 索     「バスワード制限     案件区分     「工事場所     」     「     」     □     □     □     □     □     □     □     □     □     □     □     □     □     □     □     □     □     □     □     □     □     □     □     □     □     □     □     □     □     □     □     □     □     □     □     □     □     □     □     □     □     □     □     □     □     □     □     □     □     □     □     □     □     □     □     □     □     □     □     □     □     □     □     □     □     □     □     □     □     □     □     □     □     □     □     □     □     □     □     □     □     □     □     □     □     □     □     □     □     □     □     □     □     □     □     □     □     □     □     □     □     □     □     □     □     □     □     □     □     □     □     □     □     □     □     □     □     □     □     □     □     □     □     □     □     □     □     □     □     □     □     □     □     □     □     □     □     □     □     □     □     □     □     □     □     □     □     □     □     □     □     □     □     □     □     □     □     □     □     □     □     □     □     □     □     □     □     □     □     □     □     □     □     □     □     □     □     □     □     □     □     □     □     □     □     □     □     □     □     □     □     □     □     □     □     □     □     □     □     □     □     □     □     □     □     □     □     □     □     □     □     □     □     □     □     □     □     □     □     □     □     □     □     □     □     □     □     □     □     □     □     □     □     □     □     □     □     □     □     □     □     □     □     □     □     □     □     □     □     □     □     □     □     □     □     □     □     □     □     □     □     □     □     □     □     □     □     □     □     □     □     □     □     □     □     □     □     □     □     □     □     □     □     □     □     □     □     □     □     □     □     □     □     □     □     □     □     □     □     □     □     □     □     □     □     □     □     □     □     □     □     □     □     □     □     □     □     □     □     □     □     □     □     □     □     □     □     □     □    □ | 指定しない▼<br>指定しない▼                    | <b>検索</b><br>たまむ | : ) クリア<br>) クリア    |
| <ul> <li>大阪府住宅供給公社<br/>電子入札システム</li> <li>発注見通し情報検索</li> <li>先注情報検索</li> <li>人札・契約情報検索</li> <li>お知らせ</li> <li>受注考用<br/>トップチニューへ</li> </ul>                | 説明           年度           入札方式           工種           工事名           契約管理番号           業種及び等級           日           期間           表示順              | 指定しない、       指定しない       指定しない       第定しない       運転日、       運転日、       変加受付期間、       運転日、       の降       第なおによ工事名をクリックは                                                                                                    | 発注†<br>                  |                                                                                                    | 指定しない ▼<br>指定しない ▼                  | 検索<br> そ含む       | : ) クリア<br>た含む      |

## (5) 発注情報を確認する

①「発注情報検索」画面より「検索」をクリックしてください。
 ※条件が指定されていないため全件を表示します。よろしいですか?と表示されますが、
 「OK」をクリックしてください。

| 入札情報公開システム - Google      | Chrome                     |                 |                        |       |             |          | -   |       |
|--------------------------|----------------------------|-----------------|------------------------|-------|-------------|----------|-----|-------|
| epi-cloud.fwd.ne.jp/koul | kai/do/KK000Show           | Action          |                        |       |             |          | -   |       |
| 大阪府住宅供給公社                | 発注情報検索                     |                 |                        |       |             |          |     |       |
| 電子入札システム                 |                            |                 |                        |       |             |          | 検索  | 1 クリア |
|                          | 年度                         | 指定しない 🗸         |                        | 1     | 「スワード制限     | 指定しない 🗸  |     |       |
| 絶注見通し情報検索                | 入札方式                       | 指定しない           | ~                      | 莱     | <b>《件区分</b> | 指定しない 🗸  |     |       |
|                          | 業種                         | 指定しない           | •                      |       |             |          |     |       |
| 発注情報検索                   | 業務名                        |                 |                        |       |             |          | を含む |       |
|                          | 契約管理番号                     |                 | 2                      | を含む 🕱 | 美務場所        |          |     | を含む   |
| 、札・契約情報検索                | 業種及び等級                     | 指定しない           | ~                      |       |             |          |     |       |
| お知らせ                     | 日付                         | 更新日 🗸           | ~_                     |       |             |          |     |       |
|                          | 期間                         | 参加受付期間 ✔        | 参加受付期間 ▼   2 2 2 2 2 2 |       |             |          |     |       |
| 受注者用<br>トップメニューへ         | 表示順                        | 更新日 くの『         | ≨順 ✔                   | 表     | 辰示件数        | 10 🗸 件ごと |     |       |
|                          | <ul> <li>公告情報を参</li> </ul> | 照するには、業務名をクリックし | ます。                    |       |             |          |     |       |
|                          | 公開日                        | 業務名             | 契約管理                   | 入札方式  | 業種          | 業務場所     | 開札日 | 課所名   |

②検索画面の下部に公開済み発注情報の一覧が表示されますので、「業務名」欄の「業務名 称」をクリックし、「発注情報閲覧」へ遷移してください。

| 🕙 入札情報公開システム - Google   | e Chrome                  |                                       |                               |                            |               |                     | 7               |                            |
|-------------------------|---------------------------|---------------------------------------|-------------------------------|----------------------------|---------------|---------------------|-----------------|----------------------------|
| epi-cloud.fwd.ne.jp/kou | ıkai/do/KK000Sh           | nowAction                             |                               |                            |               |                     |                 |                            |
| 大阪府住宅供給公社               |                           |                                       |                               | 発注情報                       | 検索            |                     |                 |                            |
| ℃ 電子入札システム              |                           |                                       |                               |                            |               |                     | 検索              | クリア                        |
|                         | 年度                        | 指定しない 🗸                               |                               | 15                         | スワード制限        | 指定しない~              |                 |                            |
| 発注見通し情報検索               | 入札方式                      | 指定しない                                 |                               | ✓ 案                        | 件区分           | #定しない ▼             |                 |                            |
|                         | 業種                        | 指定しない                                 | ~                             |                            |               |                     |                 |                            |
| 発注情報検索                  | 業務名                       |                                       |                               |                            |               |                     | 含む              |                            |
|                         | 契約管理番号                    |                                       |                               | を含む業                       | 務場所           |                     |                 | を含む                        |
| 入札・契約情報検索               | 業種及び等級                    | 指定しない                                 | ~                             |                            |               |                     |                 |                            |
| お知らせ                    | 日付                        | 更新日 🗸                                 | •                             | ~ 🖊                        |               |                     |                 |                            |
|                         | 期間                        | 参加受付期間 🗸                              | ] [                           | 10~                        | 0             |                     |                 |                            |
| 受注者用<br>トップメニューへ        | 表示順                       | 更新日 🗸                                 | の降順マ                          | 表                          | 示件数           | 10 🗸 件ごと            |                 |                            |
|                         | <ul> <li>公告情報を</li> </ul> | 参照するこよ、業務名をク                          | トックします。                       |                            |               |                     |                 |                            |
|                         | 検索結果一覧:                   | 57件のうち1-10件を表示                        | ₹ /                           |                            |               | (全6ページ) 1           | }~-ÿ <b>  ₹</b> | <b>示</b> 法へ>>>             |
|                         | 公開日                       | 業務名                                   | 契約管理<br>番号                    | 入札方式                       | 業種            | 業務場所                | 開札日             | 課所名                        |
|                         | 2024/05/10                | ▶ <u>◇ 公社_千里山田西</u> 団<br>34団地 消防設備点検業 | <u>地外</u><br>第三<br>5062000024 | ■ 一般競争入<br>札(入札後資格<br>確認型) | 消防施設(業<br>務)  | 吹田市山田西1丁目<br>23番 外  | 2024/05/30      | 大阪府住<br>宅供給公<br>社 契約<br>担当 |
|                         | 2023/05/12                | ► <u>公社 衣摺団地外41</u><br>前方設備点検業務       | <del>団地</del> 5052000018      | ■ 一般競争入<br>札(入札後資格<br>確認型) | ;尚防施設(業<br>務) | 東大阪市衣摺1丁目<br>12番6 外 | 2023/06/01      | 大阪府住<br>宅供給公<br>社 契約<br>担当 |
|                         | 2022/05/13                | ► 公社 衣摺団地外41<br>部設備点検業務               | 可地 5042000043                 | ■ 一般競争入<br>札(入札後資格<br>研知)  | 消防施設(業務)      | 東大阪市衣摺1丁目<br>12番6 外 | 2022/06/02      | 大阪府住<br>宅供給公<br>社 契約       |

## (6)「発注情報閲覧」画面より「入札公告等ファイル」をクリックし、ダウンロードしてください。

| epi-cioud.iwd.ne.jp/ko | ukar/uo/kkoooshowAction |                                                                                                    |
|------------------------|-------------------------|----------------------------------------------------------------------------------------------------|
|                        |                         | 発注情報閱覧                                                                                                    |
| て取用任モ供給公任<br>電子入札システム  |                         |                                                                                                    |
|                        | 更新日:2024/05/10          |                                                                                                    |
|                        | 年度                      | 2024年度                                                                                                    |
| E見通し情報検索               | 業務名                     | 公社 千里山田西団地外34団地 消防設備点検業務                                                                                                    |
|                        | 契約管理番号                  | 5062000024                                                                                                    |
| 発注情報検索                 | 入札方式                    | 一般競争人札(入札後資格確認型)                                                                                                    |
|                        | 業種                      | 消防施設(業 <mark></mark> 務)                                                                                                    |
| 業務場所                   | 業務場所                    | 吹田市山田西1丁目23番 外                                                                                                    |
| ・ 契約情報検索               | 業務内容                    | 公告文に記載のとおり                                                                                                    |
|                        | 公開日                     | 2024/05/10                                                                                                    |
| お知らせ                   | 入札締切日時                  | 2024/05/29 6:00                                                                                                    |
| 00000                  | 開札日                     | 2024/05/30                                                                                                    |
| 129-44 FB              | 予定価格(税抜)                | 6,680,000円                                                                                                    |
| (注信用)<br>ップメニューヘ       | 業種及び等級                  | 公告文に記載のとおり                                                                                                    |
|                        | 条件2                     | 公告文に記載⊕とおり<br>★★★入札前に、公社ホームページ内「電子入札」の『よくある質問と回答』をお読みください★★                                                                                                    |
|                        | 備考                      |                                                                                                    |
|                        | 課所名                     | 大阪府住宅供給公社 契約担当                                                                                                    |
|                        | 入札公告等ファイル1              | 公告(公社千里山田西団地外34団地)都防設備点検業務).pdf                                                                                                    |
|                        | 入札公告等ファイル2              | 予定価格[公社千里山田西団地外34団地消防設備点検業務].pdf                                                                                                    |
|                        |                         | 1 I I also I W have a first of the I A 100 Block of the I A 100 Block of |

- ※ 発注図書のダウンロードについては、案件パスワードの入力が必要となります。
- ※ 案件パスワードは、電子入札システムから確認できるもので、当公社入札システムに、 ICカード利用者登録をしていないと閲覧できません。

※「操作手順③」で案件パスワードの確認方法をご参照ください。

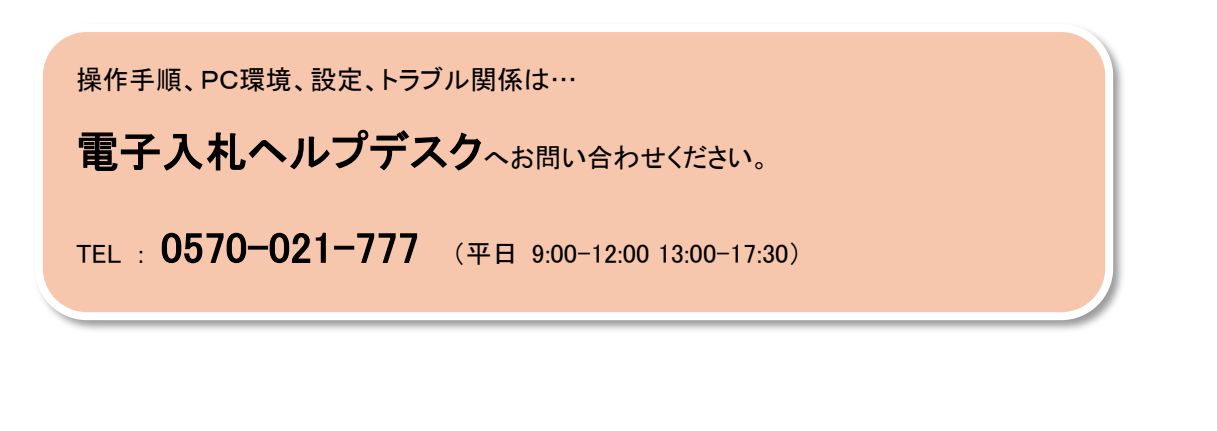

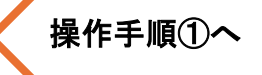

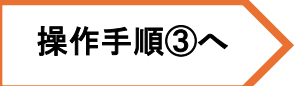